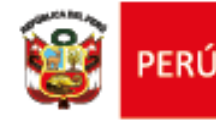

Ministerio

Unidad de Gestión Educativa Local Nº 02

## Módulo de solicitudes en el sistema Mi Mantenimiento – Habilitación de otras acciones y espacios

R.M. N.° 259-2020-MINEDU

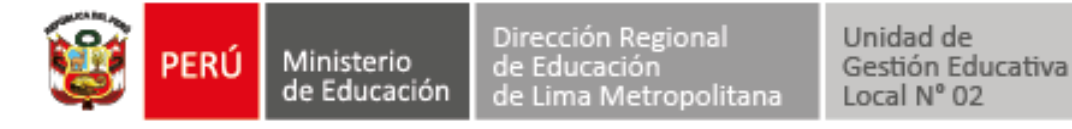

### Acciones actuales - Periodo 2020-1

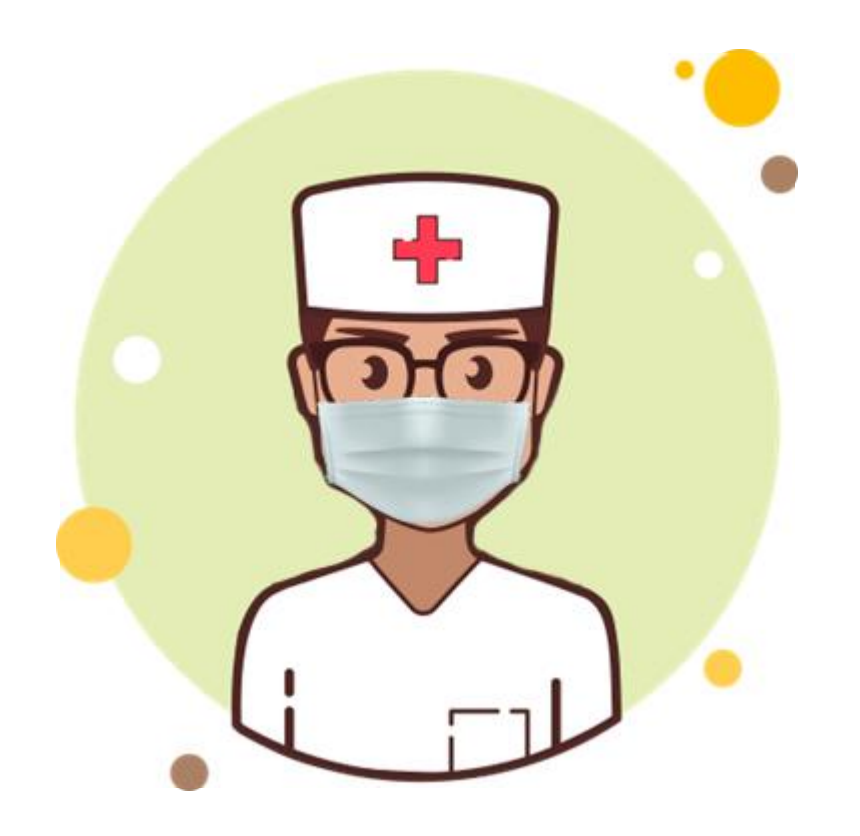

Debido a la Emergencia Sanitaria para contrarrestar el COVID-19, solo se ha habilitado las intervenciones para el mantenimiento preventivo y correctivo de los servicios higiénicos y de las instalaciones sanitarias.

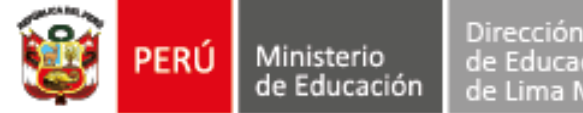

Unidad de Gestión Educativa Local Nº 02

### Módulo Solicitudes

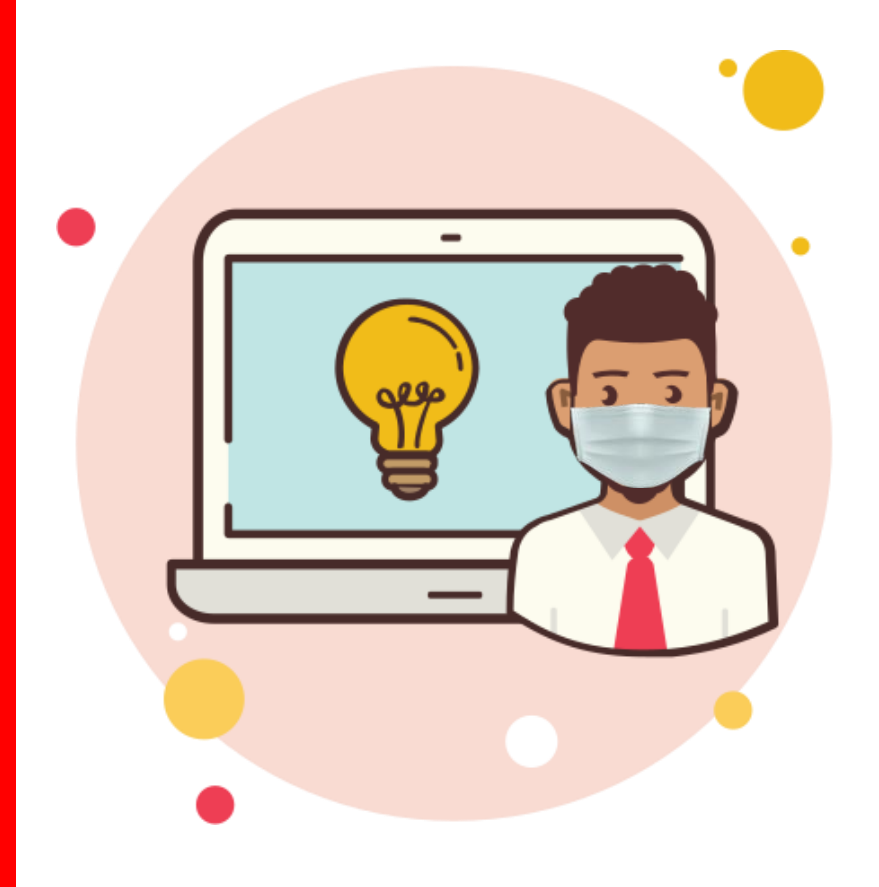

Se ha implementado una nueva opción dentro del sistema "Mi Mantenimiento", para la gestión de solicitudes por parte del responsables de mantenimiento en el periodo "2020-1 MTO REGULAR", lo cual permite continuar con los procesos de registro y aprobación de la FAM.

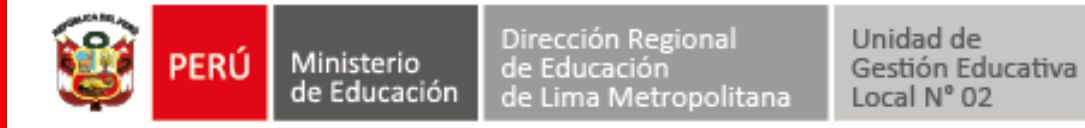

#### Usuarios y responsabilidades

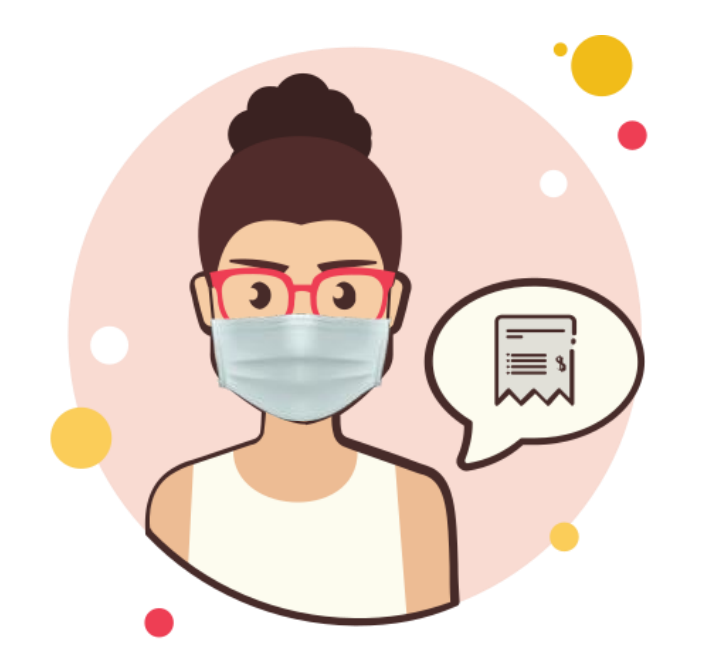

## Director

Solicita de habilitación de otras intervenciones de la FAM y/o adjunta documentos de sustento para la FAM ya registrada.

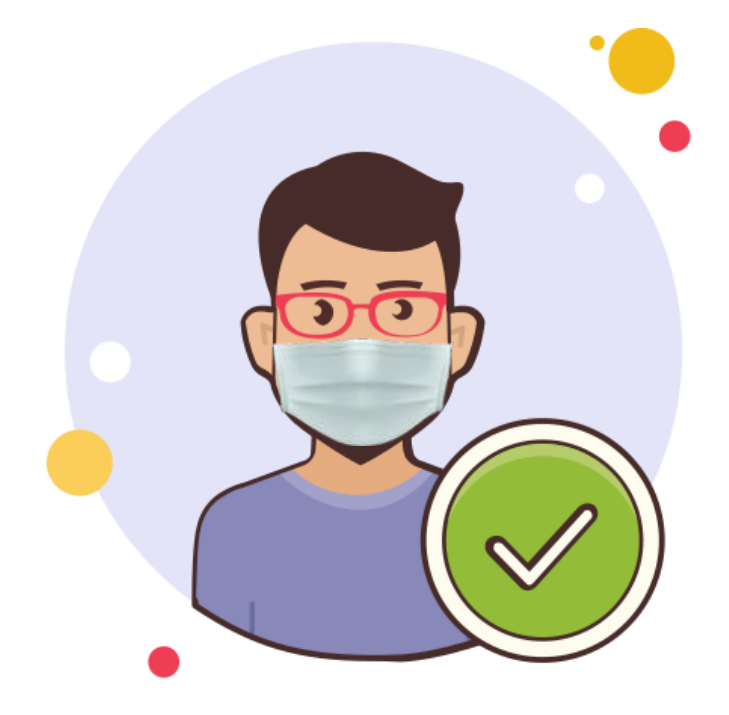

# UGEL

Aprueba o rechaza las solicitudes.

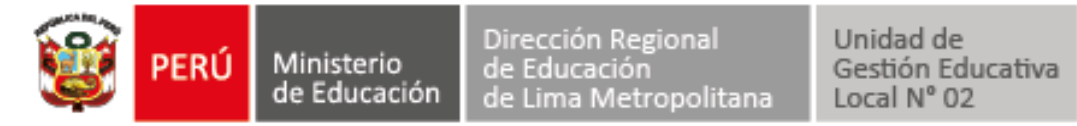

### Casos en los que se registrarán las solicitudes

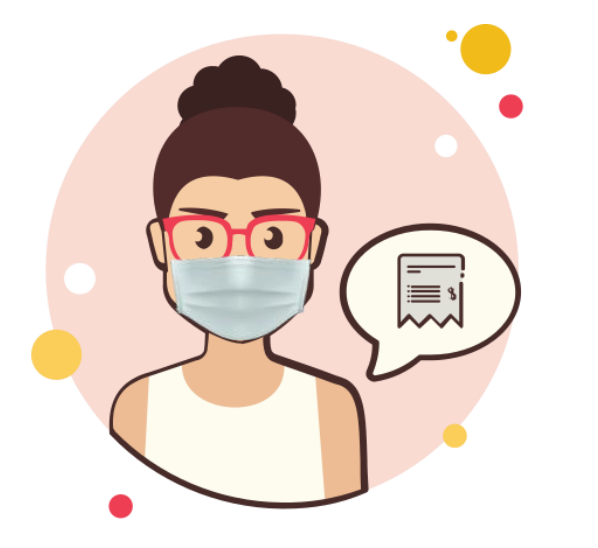

1. El Director solicita de habilitación de otras intervenciones de la FAM cuando:

- a) Cuenta con los SSHH y las instalaciones sanitarias en óptimas condiciones.
- b) Ha programado la intervención en los SSHH/Instalaciones Sanitarias y en otros espacios y acciones.

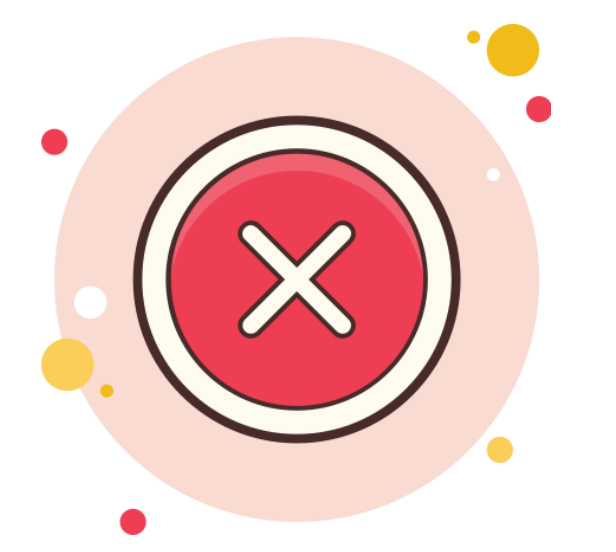

En caso de observación, la UGEL deberá comunicar al Director para que registre una nueva solicitud con la subsanación correspondiente.

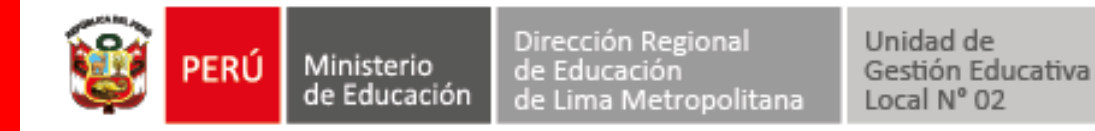

## Ingreso al sistema "Mi Mantenimiento"

https://mimantenimiento.pronied.gob.pe/sismantex/#/login

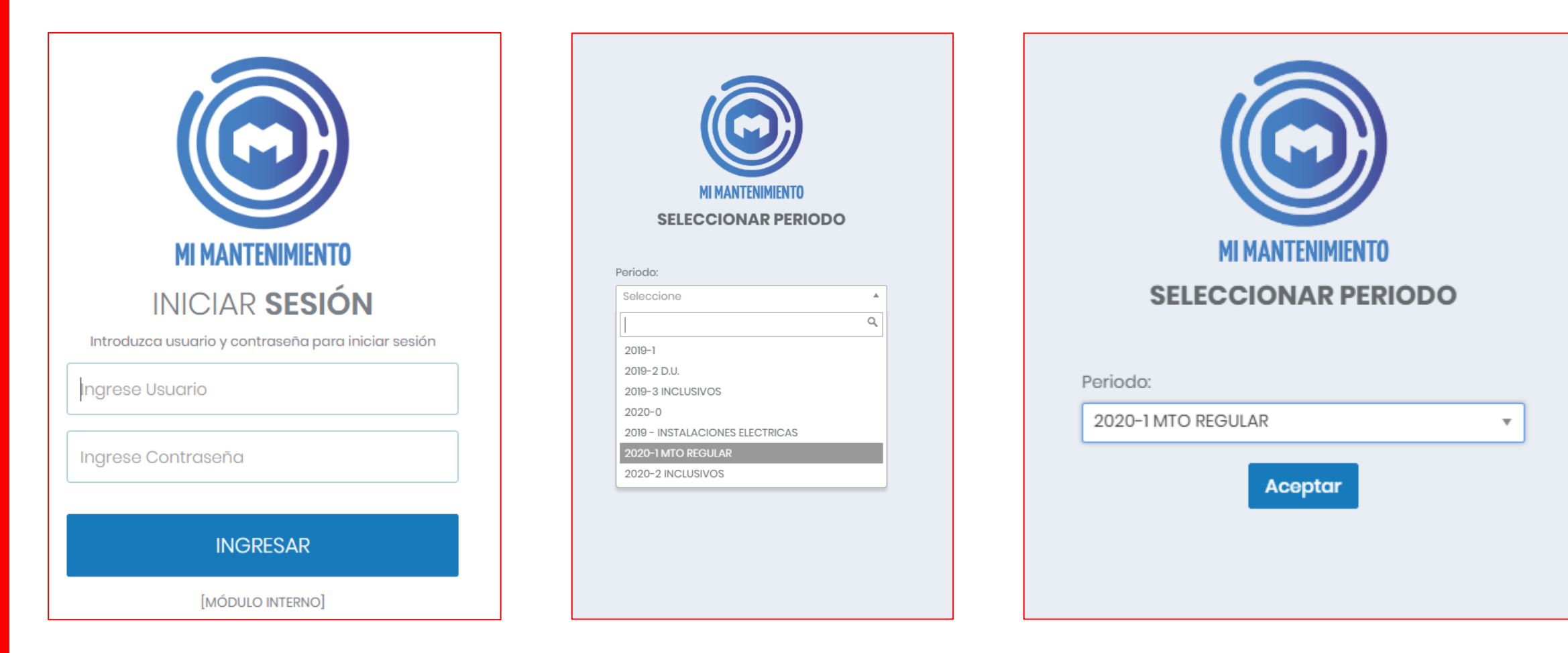

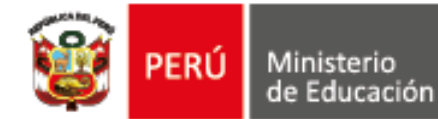

### Recuperación de contraseña

Recuerda que, en caso el responsable de mantenimiento registrado se olvide la contraseña, se puede reestablecer el acceso, a través del botón "recuperar cuenta".

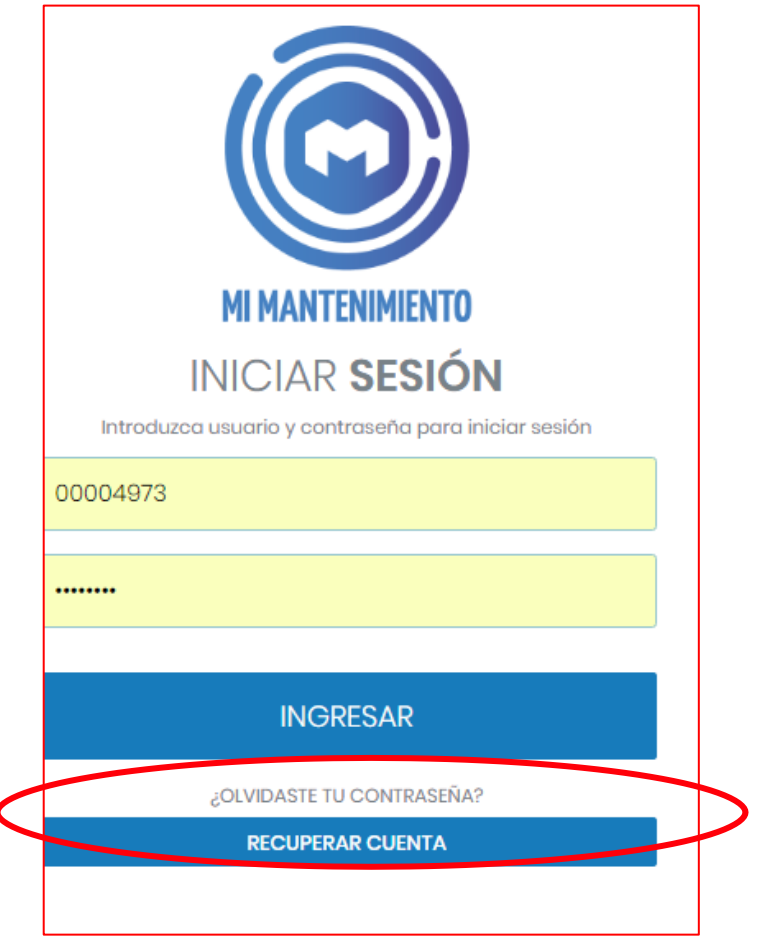

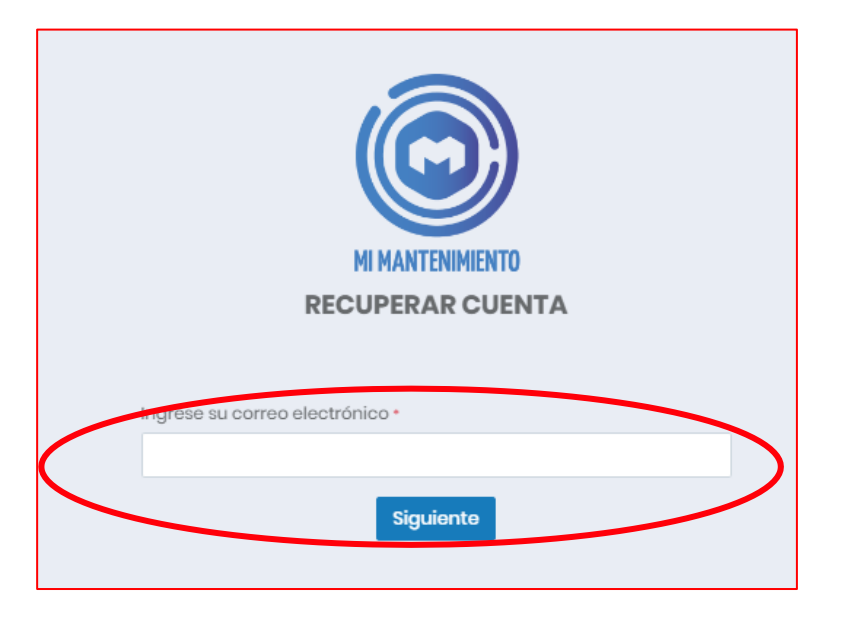

El responsable deberá ingresar el correo electrónico registrado en Mi Mantenimiento, al que llegará el enlace de recuperar contraseña, en el cual deberá registrar una nueva contraseña.

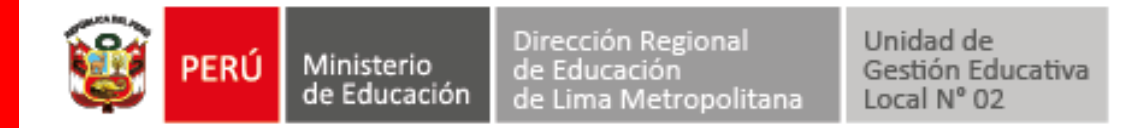

#### El módulo "solicitudes" ya aparece en el perfil del Director

| Mi Mantenimiento                                                                            | PERIODO: 2020-1 MTO REGULAR | <b>dre:</b> Dre San Mart�n | UGEL: UGEL TOCACHE LOCAL: 554401                               | 🔎 🔒 [0722] -                                          |
|---------------------------------------------------------------------------------------------|-----------------------------|----------------------------|----------------------------------------------------------------|-------------------------------------------------------|
| Mitchell Lalangui -<br>michelinl_2010@hotma                                                 |                             |                            | 554401                                                         |                                                       |
| Opciones<br># Inicio                                                                        |                             |                            | Código Local<br>[0722]<br>SAN MARTIN   TOCACHE   POLVORA       |                                                       |
| 名 Comité E Ficha de Acciones                                                                |                             |                            |                                                                |                                                       |
| <ul> <li>Ficha de Término</li> <li>Declaración de Gastos</li> <li>Ca Solicitudes</li> </ul> | n 📕                         |                            | ALVA<br>Responsable Asignado                                   |                                                       |
|                                                                                             |                             |                            | Cuenta Bancaria                                                |                                                       |
|                                                                                             |                             |                            | Estado de Cuenta Bancaria<br><b>BLO</b><br>Situación de Cuenta |                                                       |
|                                                                                             |                             | <b>S/. 4,900.00</b>        |                                                                | S/. 5,970.76                                          |
| MI MANTENIMIENTO<br>v1.0.35                                                                 |                             |                            | Pronied 2019 © Todos los derechos reservados                   | Correct planeza@pronied.gob.pe - Telefong: (01)252428 |

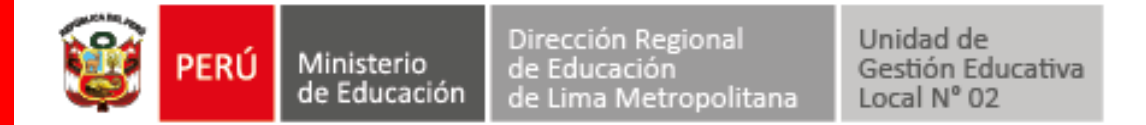

#### Para registrar una solicitud, hacer click en "Agregar solicitud"

| Mi Mantenimiento                                                    | PERIODO: 2020-1 MTO REGULAR | DRE: DRE SAN MART�N | UGEL: UGEL TOCACHE   | LOCAL: 554401           | <b>,</b>              | <b>a</b> [0722] -                |
|---------------------------------------------------------------------|-----------------------------|---------------------|----------------------|-------------------------|-----------------------|----------------------------------|
| Mitchell Lalangui -<br>michelinl_2010@hotma                         | SOLICITUDES A UGEL          |                     |                      |                         |                       |                                  |
| Opciones                                                            | Agregar solicitud           | Actualizar          |                      |                         |                       |                                  |
| 名 Comité                                                            |                             | Tipo 🗢              | Motivo 🌩             | Estado 🌲                | Motivo de Rechazo 🌻   | Archivo 🌲                        |
| <ul> <li>Ficha de Acciones</li> <li>Ficha de Término</li> </ul>     |                             |                     |                      |                         |                       |                                  |
| <ul> <li>\$ Declaración de Gastos</li> <li>C Solicitudes</li> </ul> |                             |                     |                      |                         |                       |                                  |
|                                                                     |                             |                     | No exis              | te registros.           |                       |                                  |
|                                                                     |                             |                     |                      |                         |                       |                                  |
|                                                                     |                             |                     |                      |                         |                       |                                  |
| MI MANTENIMIENTO                                                    |                             |                     |                      |                         |                       |                                  |
| vl.0.35                                                             |                             |                     | Pronied 2019 © Todos | los derechos reservados | Correo: nlopezg@proni | ed.gob.pe - Telefono: (01)252426 |

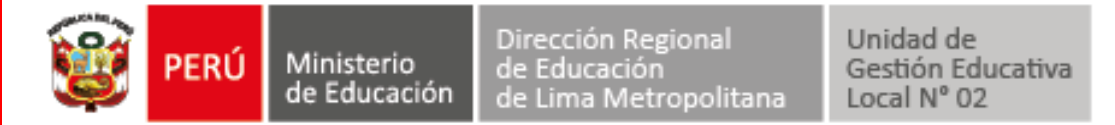

#### En una sub-ventana deberá seleccionar el tipo de solicitud:

| Nueva Solicitud a Especialista            |           | ×          |  |
|-------------------------------------------|-----------|------------|--|
| Tipo de solicitud                         |           |            |  |
| [Seleccione]                              |           | ~          |  |
| Habilitación de otras acciones y espacios |           |            |  |
|                                           |           |            |  |
| + Subir archivo                           |           |            |  |
|                                           | ✔ Guardar | × Cancelar |  |

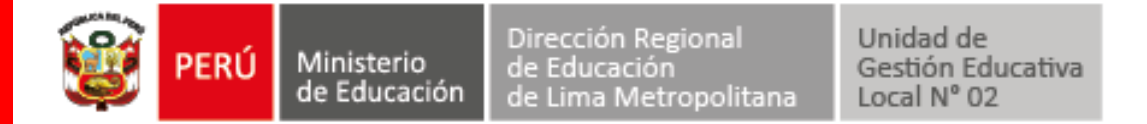

Luego, deberá seleccionar el tipo de solicitud, describir el motivo y hacer click en "subir archivo"

| Nueva Solicitud a Especialista 🛛 🗶                                                                                                    |  |
|----------------------------------------------------------------------------------------------------|--|
| Tipo de solicitud         Habilitación de otras acciones y espacios                                                                                         |  |
| Motivo<br>Se ha realizado el mantenimiento de los servicios higiénicos en enero de este año. En<br>este mantenimiento voy a priorizar el piso de la cocina. |  |
| + Subir archivo                                                                                                    |  |
| ✓ Guardar × Cancelar                                                                                                    |  |

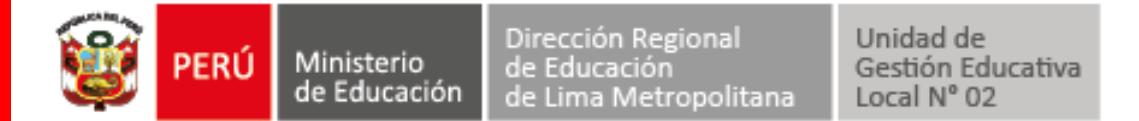

Se subirá un oficio y panel fotográfico en archivo PDF, como sustento del motivo de la solicitud, según formato que tiene carácter de declaración jurada.

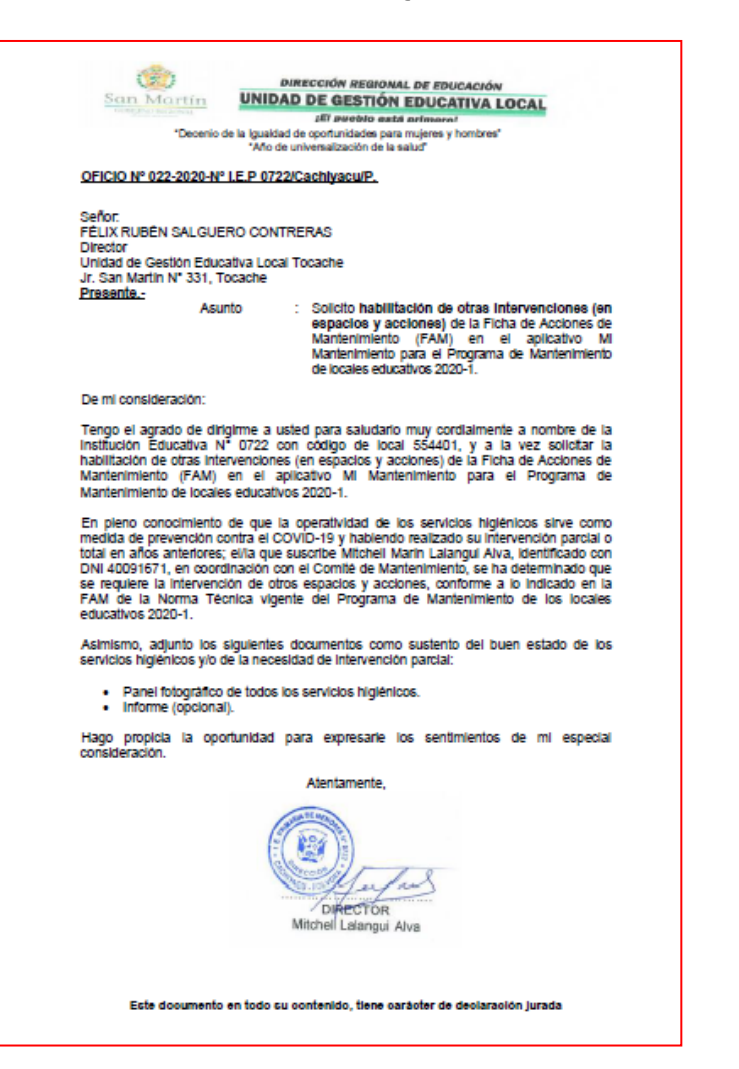

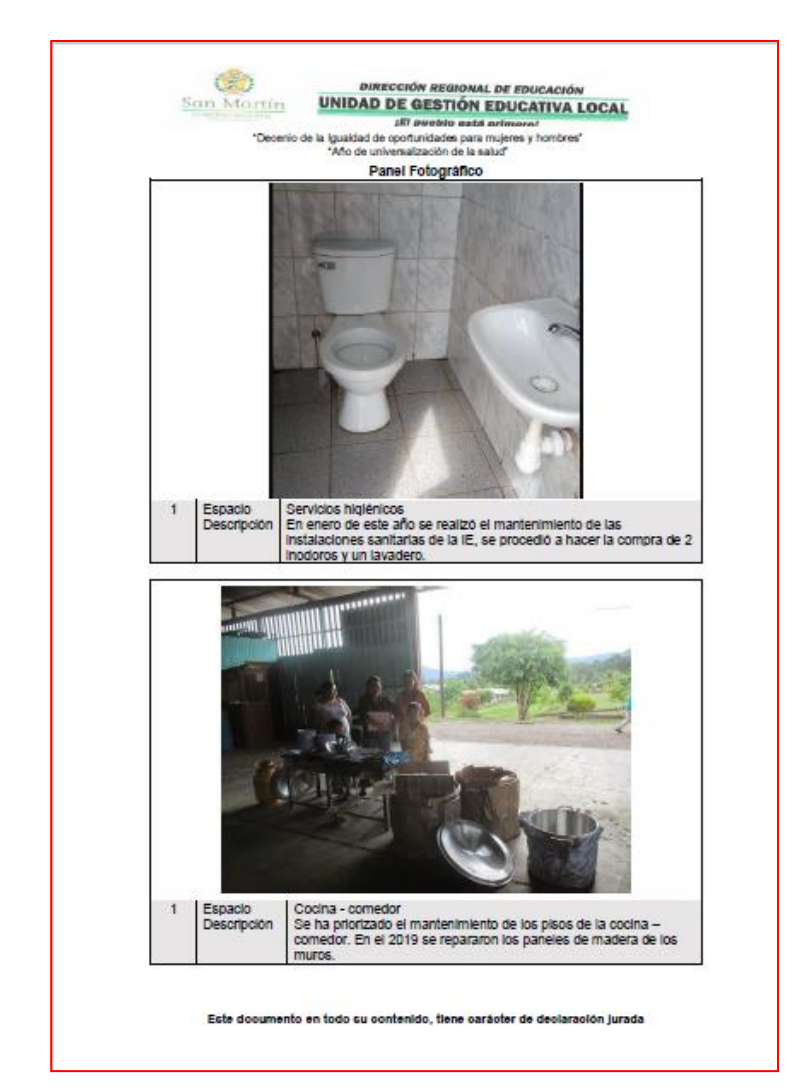

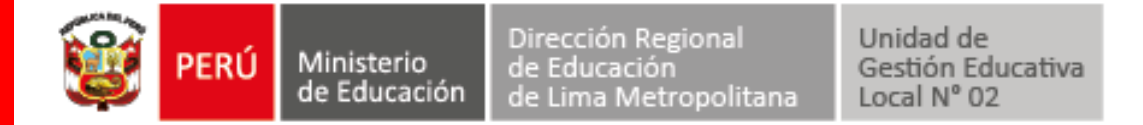

Para finalizar, hacer click en "guardar"

| Nueva Solicitud a Especialista                                                                                                    | ×     |
|----------------------------------------------------------------------------------------------------|-------|
| Tipo de solicitud                                                                                                    |       |
| Habilitación de otras acciones y espacios                                                                                                    | ~     |
| Motivo                                                                                                    |       |
| Se ha realizado el mantenimiento de los servicios higiénicos en enero de este año<br>este mantenimiento voy a priorizar el piso de la cocina. | o. En |
| Eliminar Solicitud Ver Solicitud                                                                                                    |       |
| ✓ Guardar × Cano                                                                                                    | celar |

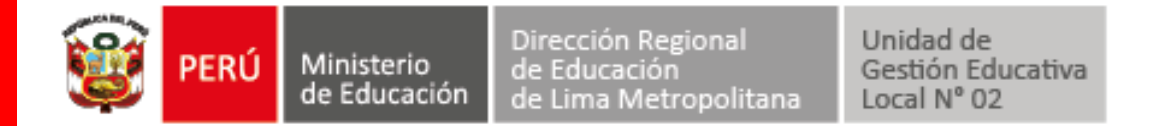

#### Aparecerá un mensaje que confirma el registro y podrá ver el estado de la solicitud.

| Mi Mantenimiento                            | PERIODO: 2020-1 MTO REG   | GULAR <b>DRE:</b> DRE SAN M/ | ART I UGEL: UGEL TOCACHE                                                                   | LOCAL: 554401     | چ                   | <b>a</b> [0722] - |
|---------------------------------------------|---------------------------|------------------------------|--------------------------------------------------------------------------------------------|-------------------|---------------------|-------------------|
| Mitchell Lalangui -<br>40091671@pronied.goo | Se registró satisfactoria | imente la solicitud          |                                                                                            |                   |                     |                   |
| Opciones                                    | SOLICITUDES A UGEL        |                              |                                                                                            |                   |                     |                   |
| # Inicio                                    |                           |                              |                                                                                            |                   |                     |                   |
| 名 Comité                                    | 🗋 Agregar solicitu        | id 🔿 Actualizar              |                                                                                            |                   |                     |                   |
| 🗐 Ficha de Acciones                         |                           |                              |                                                                                            |                   |                     |                   |
| 🖾 Ficha de Término                          | Fecha 🌲                   | Tipo 🌲                       | Motivo 🌩                                                                                   | Estado 🌲          | Motivo de Rechazo 🌻 | Archivo 🌲         |
| \$ Declaración de Gastos                    | 2020-04-04 03:22:11 567   | Habilitación do otras        | Se ha realizado el mantenimiento de los servic<br>bigiénicos en enero de este año. En este | ios<br>En proceso |                     | I Ver archivo     |
| (1) Solicitudes                             | 2020-04-04-03-22.11.307   | acciones y espacios          | mantenimiento voy a priorizar el piso de la coc                                            | cina.             |                     | ∑ ver archivo     |
|                                             |                           |                              | N 4 1                                                                                      |                   |                     |                   |
|                                             |                           |                              | Total de re                                                                                | egistro(s) 1      | ~                   |                   |
|                                             |                           |                              |                                                                                            |                   |                     |                   |

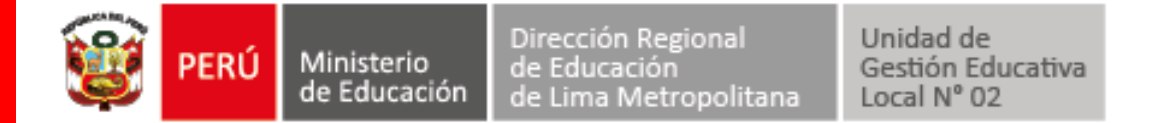

En caso esté aprobado, el estado cambiará a un check verde y de ser rechazado, un aspa roja con el motivo de rechazo.

| PERIODO: 2020-1 MTO RE  | EGULAR <b>DRE:</b> DRE SAN MART <del>O</del> N | UGEL: UGEL TOCACHE                                                                                                    | LOCAL: 554401                                                                                                    |                                                                                                    |                                                                                                    | e                                                                                                    | <b>a</b> [0722] -                                                                                       |
|-------------------------|------------------------------------------------|----------------------------------------------------------------------------------------------------|----------------------------------------------------------------------------------------------------|----------------------------------------------------------------------------------------------------|----------------------------------------------------------------------------------------------------|----------------------------------------------------------------------------------------------------|----------------------------------------------------------------------------------------------------|
| SOLICITUDES A UGEL      |                                                |                                                                                                    |                                                                                                    |                                                                                                    |                                                                                                    |                                                                                                    |                                                                                                    |
| Agregar solicitu        | ud 🔿 Actualizar                                |                                                                                                    |                                                                                                    |                                                                                                    |                                                                                                    |                                                                                                    |                                                                                                    |
|                         |                                                |                                                                                                    |                                                                                                    |                                                                                                    |                                                                                                    |                                                                                                    |                                                                                                    |
| Fecha ≑                 | Tipo 🗢                                         | Motiv                                                                                                    | ro ≑                                                                                                    | Estado ≑                                                                                                    | Motivo de Rechazo 🌻                                                                                                    |                                                                                                    | Archivo 🌲                                                                                               |
| 2020 04 04 02 22 44 577 | Habilitación de otras                          | Se ha realizado el mantenimient                                                                                                    | o de los servicios higiénicos en                                                                                                    |                                                                                                    |                                                                                                    |                                                                                                    |                                                                                                    |
| 2020-04-04 03:22:11.567 | acciones y espacios                            | enero de este ano. En este mant<br>piso de la cocina.                                                                                                    | enimiento voy a priorizar el                                                                                                    | •                                                                                                    |                                                                                                    |                                                                                                    | ▲ Ver archivo                                                                                           |
|                         |                                                |                                                                                                    |                                                                                                    |                                                                                                    |                                                                                                    |                                                                                                    |                                                                                                    |
|                         |                                                |                                                                                                    | Total de registro(s) 1                                                                                                    |                                                                                                    |                                                                                                    |                                                                                                    |                                                                                                    |
|                         |                                                |                                                                                                    |                                                                                                    |                                                                                                    |                                                                                                    |                                                                                                    |                                                                                                    |
|                         |                                                |                                                                                                    |                                                                                                    |                                                                                                    |                                                                                                    |                                                                                                    |                                                                                                    |
|                         |                                                |                                                                                                    |                                                                                                    |                                                                                                    |                                                                                                    |                                                                                                    |                                                                                                    |
|                         | PERIODO: 2020-1 MTO RE                         | PERIODO: 2020-1 MTO REGULAR     SOLICITUDES A UGEL     Agregar solicitud     Fecha ◆     Tipo ◆     2020-04-04 03:22:11.567   Habilitación de otras acciones y espacios | PERIODO: 2020-1 MTO REGULAR       DRE: DRE SAN MART M       UGEL: UGEL TOCACHE         SOLICITUDES A UGEL <ul> <li>Agregar solicitud</li> <li>Actualizar</li> </ul> <ul> <li>Fecha </li> <li>Tipo </li> <li>Motiv</li> </ul> Se ha realizado el mantenimient<br>enero de este año. En este mant<br>piso de la cocina. | PERIODO: 2020-1 MTO REGULAR       DRE: DRE SAN MART∳N       UGEL UGEL TOCACHE       LOCAL: 554401         SOLICITUDES A UGEL | PERIODO: 2020-1 MTO REGULAR     DRE: DRE SAN MART (M. UGEL UGEL TOCACHE     LOCAL: 554401       SOLICITUDES A UGEL     (M. Actualizar)     (M. Actualizar)       Fecha (m. Tipo (m. Actualizar)     (Motivo (m. Estado (m. Estado (m. estado)))     (M. estado))       2020-04-04 03:22:11.567     Habilitación de otras acciones y espacios     Se ha realizado el mantenimiento de los servicios higiánicos en enero de este año. En este mantenimiento voy a priorizar el piso de la cocina.     (M. este año. En este mantenimiento voy a priorizar el piso de la cocina. | PERIODO: 2020-1 MTO REGULAR     DRE: DRE SAN MARTION     UGEL UGEL TOCACHE     LOCAL: 554401       SOLICITUDES A UGEL <ul> <li>Agregar solicitud</li> <li>Actualizar</li> </ul> <ul> <li>Agregar solicitud</li> <li>Actualizar</li> </ul> <ul> <li>Actualizar</li> <li>Se ha realizado el mantenimiento de los servicios higínicos en enero de este año. En este mantenimiento voj a priorizar el piso de la cocina.</li> </ul> <ul> <li>Solar registro(s) 1</li> </ul> | PERIODO: 2020-1 MTO REGULAR DRE: DRE SAN MARTION UGEL UGEL TOCACHE LOCAL: 554401     SOLICITUDES A UGEL |

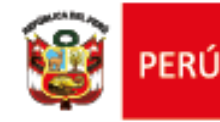

Ministerio

Unidad de Gestión Educativa Local Nº 02

#### ¡Juntos lograremos contrarrestar el COVID-19!

Consultas y dudas comunicarse a través del correo:

#### Consultas y dudas comunicarse a través del correo:

| NOMBRES               | APELLIDOS    | CARGO ESTRUCTURAL                                               | CORREO INSTITUCIONAL         |
|-----------------------|--------------|-----------------------------------------------------------------|------------------------------|
| GIOVANNI<br>CRISTOFER | AYALA ARROYO | Técnico Profesional en<br>Mantenimiento y<br>Gestión de riesgos | giovanni.ayala@ugel02.gob.pe |